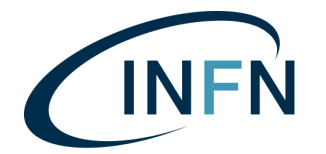

## NUOVA PROCEDURA RICHIESTA DI RIMBORSO PICCOLE SPESE ISTRUZIONI OPERATIVE LIBROFIRMA

- 1. Fare richiesta all'ufficio amministrazione tramite mail o telefono specificando su quali fondi graverà la spesa.
- 2. Attraverso il nuovo strumento LibroFirma, la cassiera inserirà il modulo compilabile online che seguirà questo workflow:
  - Compilazione campi e firma richiedente
  - Firma Responsabile dei fondi
  - Firma Responsabile amministrativo
  - Firma Direttore
- 3. Appena la cassiera avrà finalizzato il caricamento del modulo sul LibroFirma, il sistema manderà una notifica via mail al richiedente, a cui è richiesta la compilazione / firma.

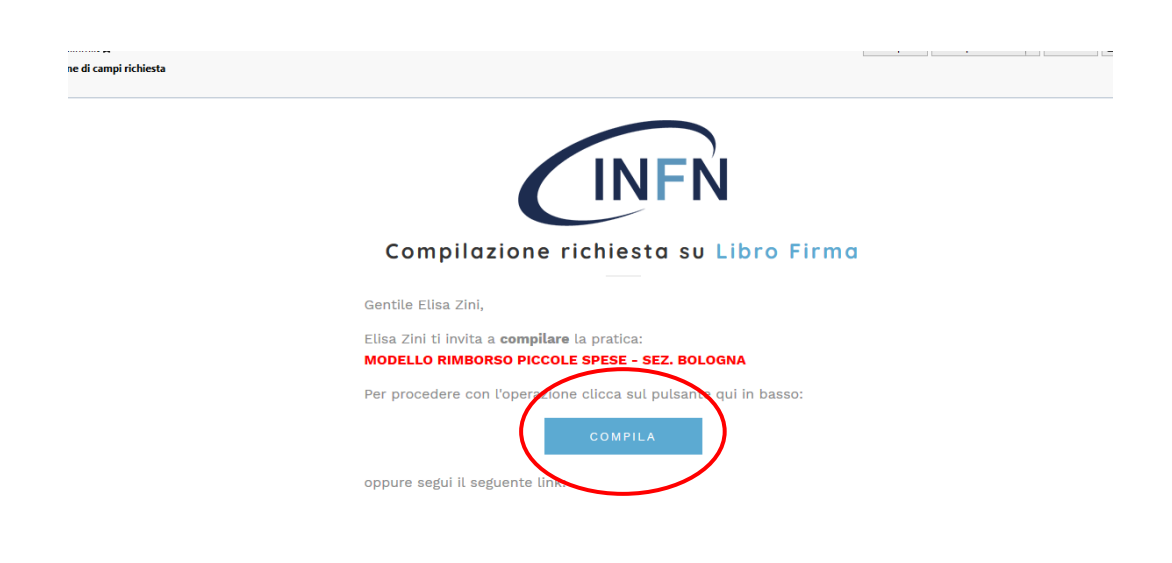

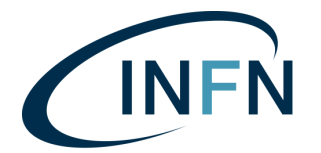

- 4. Cliccando il tasto "COMPILA" l'utente verrà automaticamente reindirizzato alla pagina di login:
  - Cliccare tasto verde "INFN-AAI",
  - Inserire le credenziali CCR-AAI nella maschera "INFN Identity Check".

| Login             | لاي الم | name or e-mail                         |
|-------------------|---------|----------------------------------------|
| Email *           | Pass    | word                                   |
| Password *        |         | LOGIN                                  |
| Recupera Password |         | REGISTER                               |
|                   | Change  | or Reset Password - Retrieve Username  |
| INFN-AAI          |         | X 509 CERTIFICATE<br>KERBEROS - GSSAPI |
|                   |         |                                        |

Ogni utente è autorizzato a compilare/firmare le transazioni per le quali ha ricevuto richiesta e che compaiono quindi nello stato "Da Compilare"/"Da Firmare" nella propria home page.

| р лагаан с чиль с чиль с чилая с чила с соорегнар. С нагаана с чила на солевноге и чила с о оорегнар. С н<br>E CINEN Home> Dat | WEA GMAILLORD 🔛 SOLIDSRU HATY - ATHTL C** CONVENZIONE DOTFL 🤠 FCC 📑 | LIBRUFINWIR C** SITU FRASCATI HIWWIL.<br>+ NLIOVA 42 (2)                               |
|----------------------------------------------------------------------------------------------------|---------------------------------------------------------------------|----------------------------------------------------------------------------------------|
|                                                                                                    | Elementi per pagina 10 💌 1-1 di 1 < 🖒                               | Filtri                                                                                 |
| Elisa Zini<br>Scade II 27 mag 2022, 09:17:36<br>Creata II 1giu 2021, 09:17:36<br>MODELLO RIMBORSO PICCOLE SPESE - SEZ. BOLOGNA |                                                                     | Creata Dal <u>B</u><br>Ricerca                                                         |
| Ultima modifica 1 giu 2021, 09:20:10 Pubblicata il 1 giu 2021, 09:20:18                                                        | De compilare                                                        | Urgente Status Bozza, Da Compilare / Alla Compilazione, Da Fir  Prese: Tute Da Lacoste |
|                                                                                                    |                                                                     | Che coinvolge<br>Lista dei Tag                                                         |

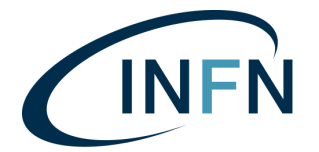

5. Cliccare sul titolo della transazione per aprire il documento.

Per compilare i campi, utilizzare il pannello a destra della schermata, oppure cliccare sulla casellina di testo corrispondente direttamente sul modulo.

Nel caso in cui debba essere rimborsata una lista di cose, inserire una voce generica e un totale generico (es. "Materiale vario per montaggio canaline").

Arrotondare per eccesso l'importo presunto in modo da avere maggiore sicurezza di copertura.

Tutti i campi di testo sono contrassegnati come obbligatori, se non vengono compilati il sistema non permette di procedere.

6. Utilizzare il tasto "Compila" per salvare l'inserimento in ogni casella e procedere con le altre.

| OLOGNA: Richiesta autorizzazione<br>d acquisto in contanti | $\sim$                                         |                                             | Tr 2021 Modulo Richiesta Rimborso Piccole Spese Sez V3(1) |
|------------------------------------------------------------|------------------------------------------------|---------------------------------------------|-----------------------------------------------------------|
| Da compilare                                               |                                                |                                             | Archivio                                                  |
| a Sollecita                                                | Istituto Nazionale                             |                                             |                                                           |
| ice transazione:<br>4fa8-8cdf-47ea-9bd2-eb3f8e3a8a09       | SEZIONE DI BOLOGNA                             |                                             | Download                                                  |
| a Pubblicazione: 21 giu 2021, 09:53:59                     | RIC <mark>HIESTA DI ACQUISTO C</mark>          | CON FONDO ECONOMALE IN CONTANTI             | 🚍 Salva Campi Compilati                                   |
| Scadenza: 16 glu 2022, 09:53:15                            | ELISA-ZINI<br>Elisa Zini                       |                                             |                                                           |
| ta da: Elisa Zini                                          | Il sottoscr tto                                | chiede l'autorizzazione alla seguente spesa | Elisa Zini                                                |
| Duplica 🖉 Appulla                                          | minuta e di non rilevante entità da effettuar  | si presso il fornitore                      | Compilare il campo a pag. 1                               |
|                                                            |                                                |                                             | NOME E COGNOME                                            |
|                                                            | QUANTITA' Elisa Zio                            | ESCRIZIONE COSTO PRESUNTO                   | ELISA ZINI                                                |
|                                                            | 1 MATERIALE VAI<br>CANALINE                    | RIO PER MONTAGGIO 80 EURO                   | Compila                                                   |
| igiungi una nota                                           | Tr Tr                                          | Tr                                          |                                                           |
| a                                                          | 1                                              | *                                           | Elisa Zini                                                |
|                                                            |                                                |                                             | Compilare il campo a pag. 1                               |
| 🖻 Aggiungi                                                 |                                                | Tr                                          | FORNITORE                                                 |
|                                                            | Si precisa che la spesa di cui trattasi deve d | MOTIVAZIONE DELL'URGENZA E DELL'ESIGENZA    | NOME FORNITORE                                            |
|                                                            | alle seguenti esigenze:                        | 5 C                                         | E Compila                                                 |
|                                                            | L                                              |                                             |                                                           |
|                                                            |                                                | CARTERIO                                    |                                                           |
|                                                            | Eles 745 PERIMENTO                             | ElectAPITOLO                                | EIISa ZINI                                                |
|                                                            |                                                | 7.                                          | semplare incurripo a pagar                                |

7. Si aprirà l'anteprima del documento compilato, cliccare su *"Firma Semplice"* per accettazione.

Nelle schermate successive "Firma" in alto a destra, infine "Approva".

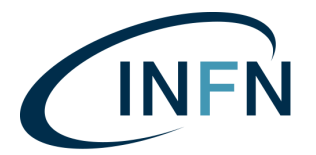

| = CINFN Home > Dst > Dettaglio                                                                                                    |                                                                                                    | + Nuova 🦨 🖻                                                       |
|----------------------------------------------------------------------------------------------------|----------------------------------------------------------------------------------------------------|-------------------------------------------------------------------|
| BOLOGNA: Richiesta autorizzazione<br>ad acquisto in contanti<br>• Da Firmare                                                                             | ∧ (Pagna )<br>di1 v                                                                                                    | Documenti  2021 Modulo Richiesta Rimborso Piccole Spese Sez V3(1) |
| ± Sollecita Codice transazione: 86fe-fa8-8cdf-47es-9bd2-eb3f8e3a8a09 Data Pubblicazione: 21 giu 2021, 09:53:59 Data Pubblicazione: 21 giu 2021, 09:53:59 | SIZURE DI BOLOGNA                                                                                                    | 🖬 Archivio<br>💽 Download<br>Tr Download                           |
| Data seadenza le glu dozz, ossais<br>Creata da: Elia Zini<br>Duplica                                                                                     | RICHIESTA DI ACQUISTO CON FONDO ECONOMALE IN CONTANTI Il sottoscritto ELISA ZINI chiede l'autorizzazione alla seguente sp minuta e di non rilevante entità da effettuarsi presso il fornitore NOME FORNITORE | Elisa Zini ∞<br>Per accettazione                                  |
| Aggiungi una nota                                                                                                    | QUANTITA'         DESCRIZIONE         COSTO PRESUN'           1         MATERIALE VARIO PER MONTAGGIO<br>CANALINE         80 EURO                                                                            | ro Elisa Zini ∞ Gruppo 2<br>Per accettazione                      |

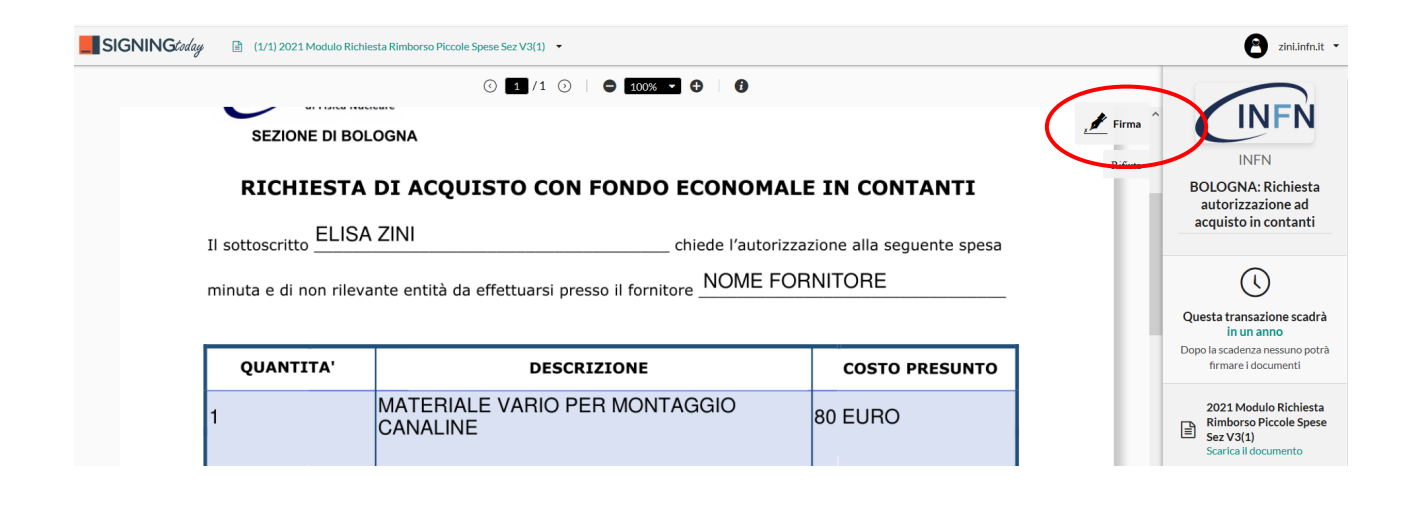

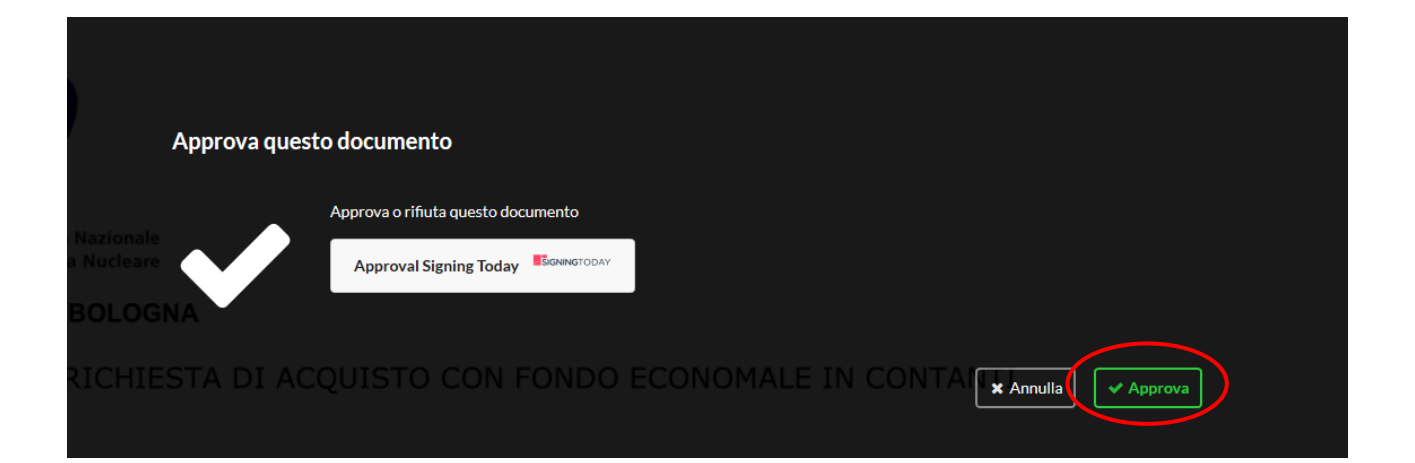

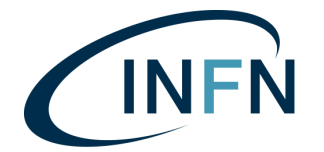

8. Il sistema manda in automatico il modulo alla firma del Responsabile dei Fondi, poi del Resp. Amm.vo, poi del Direttore.

Appena completato il workflow, arriverà una notifica via mail di "Pratica Completata".

Cliccare su "Visualizza" per accedere alla pratica sul LibroFirma, poi su "Download Firmato".

|                                                                                                    |                                                  | Documenti                                   |                |  |
|----------------------------------------------------------------------------------------------------|--------------------------------------------------|---------------------------------------------|----------------|--|
|                                                                                                    | ^                                                | ✓ 2021 Modulo Richiesta Rimborso Piccole    | e Spese Sez V3 |  |
| Pratica completata su Li                                                                                        | ibro Firma                                       | 두 Archivio                                  |                |  |
| Gentile Elisa Zini,                                                                                             |                                                  | 🛃 Download                                  |                |  |
| ti informiamo che è stata appena <b>completata</b> la pratica:<br>MODELLO RIMBORSO PICCOLE SPESE - SEZ. BOLOGNA |                                                  | Tr Download                                 |                |  |
| Per visualizzarla puoi cliccare sui pusante qui soti<br>VISUALIZZA                                              |                                                  | Download Firm                               | ato            |  |
| oppure seguire il seguente link<br>https://signingtoday.page.link/?link=https%3A%2F                             |                                                  | Elisa Zini<br>Per accettazione<br>Firmato ✓ | Gruppo 1       |  |
| r itubi G                                                                                                    | บเมษาแส่วเบาเช                                   | 117                                         |                |  |
|                                                                                                    |                                                  | <u>totale</u> 60                            |                |  |
| Si precisa che la sp                                                                                            | esa di cui trattasi deve essere effet            | ttuata per sopperire con immediatezza ed u  | ırgenza        |  |
| alle seguenti esigen                                                                                            | <sub>ze:</sub> <u>urgenza fornitura e maggio</u> | re convenienza                              |                |  |
| economica                                                                                                    |                                                  |                                             |                |  |

| Indicare: SIGLA ESPERIMENTO/SERVIZIO                   |                          | CAPITOLO                                                  |                                |
|--------------------------------------------------------|--------------------------|-----------------------------------------------------------|--------------------------------|
| ATLAS                                                  |                          | Consumi                                                   |                                |
| Firma Responsabile Servizio/Fondi                      | Visto, Respons           | abile Amministrativo                                      | Visto, si approva Il Direttore |
| Siglato da Benedetto<br>Giacobbe<br>In data 18-06-2021 | sottoscritto elettronica | Siglato da Martina<br>Allegro<br>IT<br>in data 18-06-2021 | Scapparone In data 18-06-2021  |

9. Stampare il modulo e presentarlo insieme agli scontrini alla cassiera, che procederà con il rimborso.

Manuale completo: https://librofirma.dsi.infn.it/assets/doc/manuale-utente.pdf